# Handboek

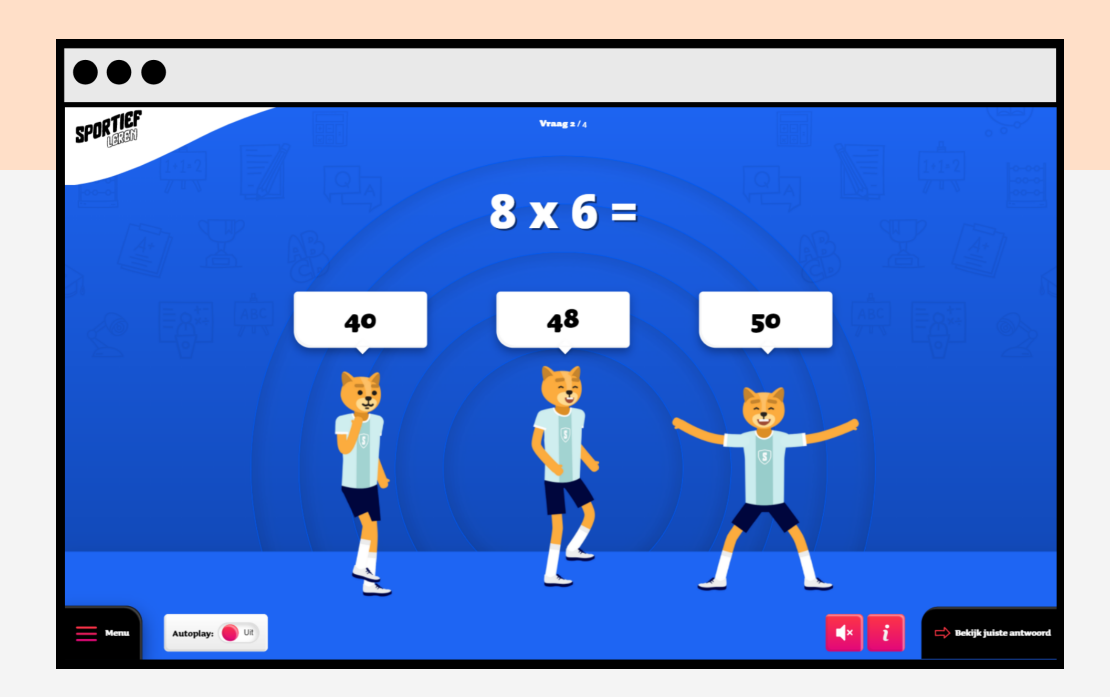

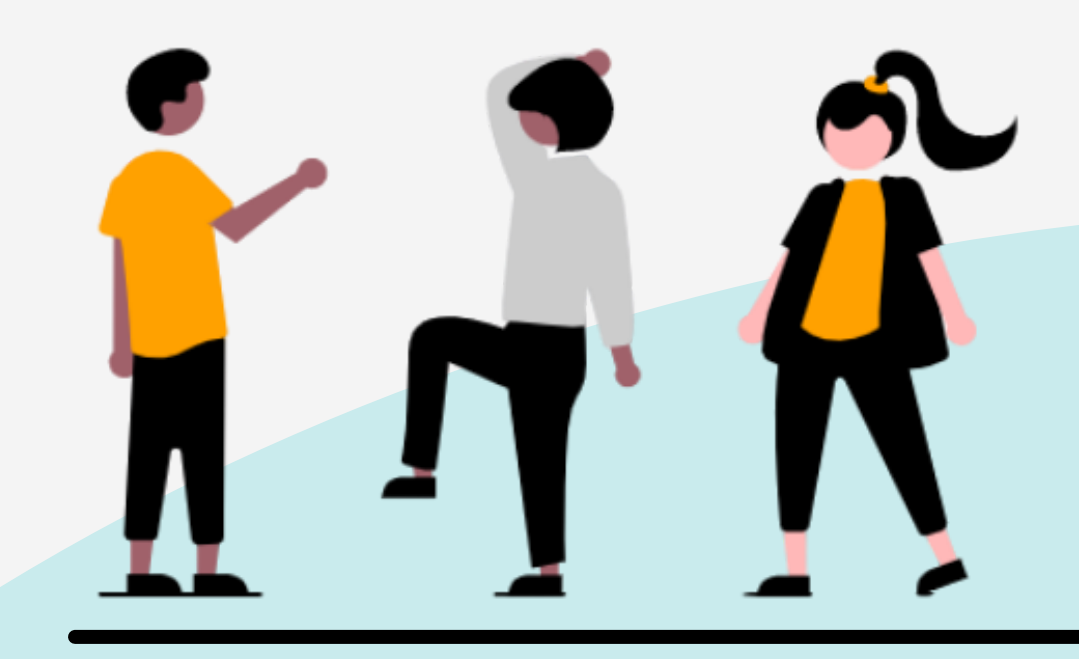

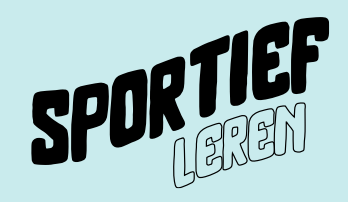

## Inhoud

Leuk dat jij jouw klas laat bewegen! In dit handboek staat uitgelegd hoe Sportief Leren werkt en welke functies de Energizer heeft

- <u>Stap 1</u> Profiel aanmaken
- <u>Stap 2</u> Dashboard
- <u>Stap 3</u> Eigen Energizer maken
- <u>Stap 4</u> Standaard Energizer
- <u>Stap 5</u> Scorebord
- <u>Stap 6</u> Prijzenkast

Belangrijk! Inloggen kan via deze link:

app.sportiefleren.nl

## <u>Stap 1.1</u>

Jij bent uitgenodigd om Sportief Leren te gebruiken. In jouw mailbox staat een uitnodiging van Sportief Leren. Klik in de mail op "wachtwoord instellen" om jouw unieke profiel aan te maken.

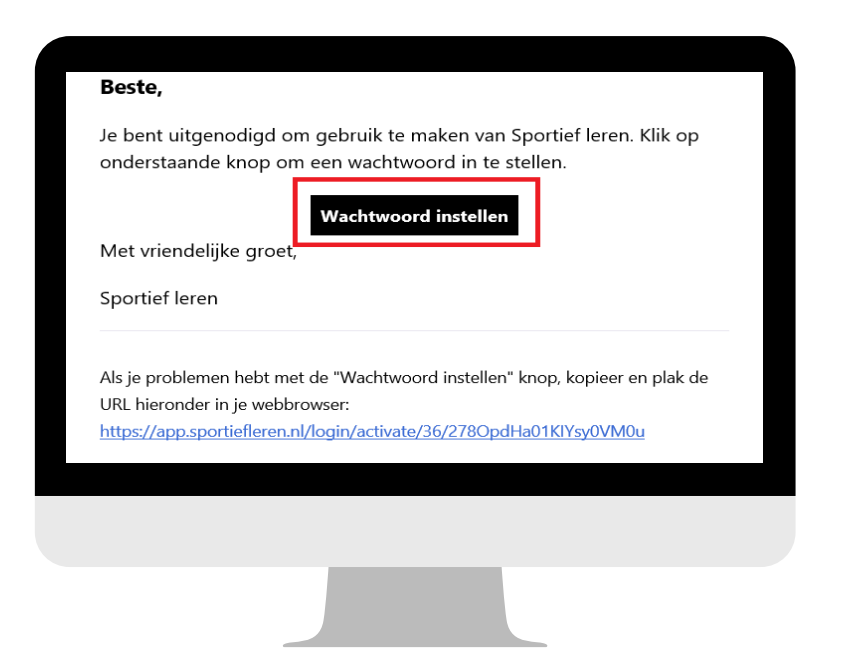

#### <u>Stap 1.2</u>

Je wordt doorgestuurd naar je internetbrowser. Maak hier jouw wachtwoord aan en klik op wachtwoord instellen.

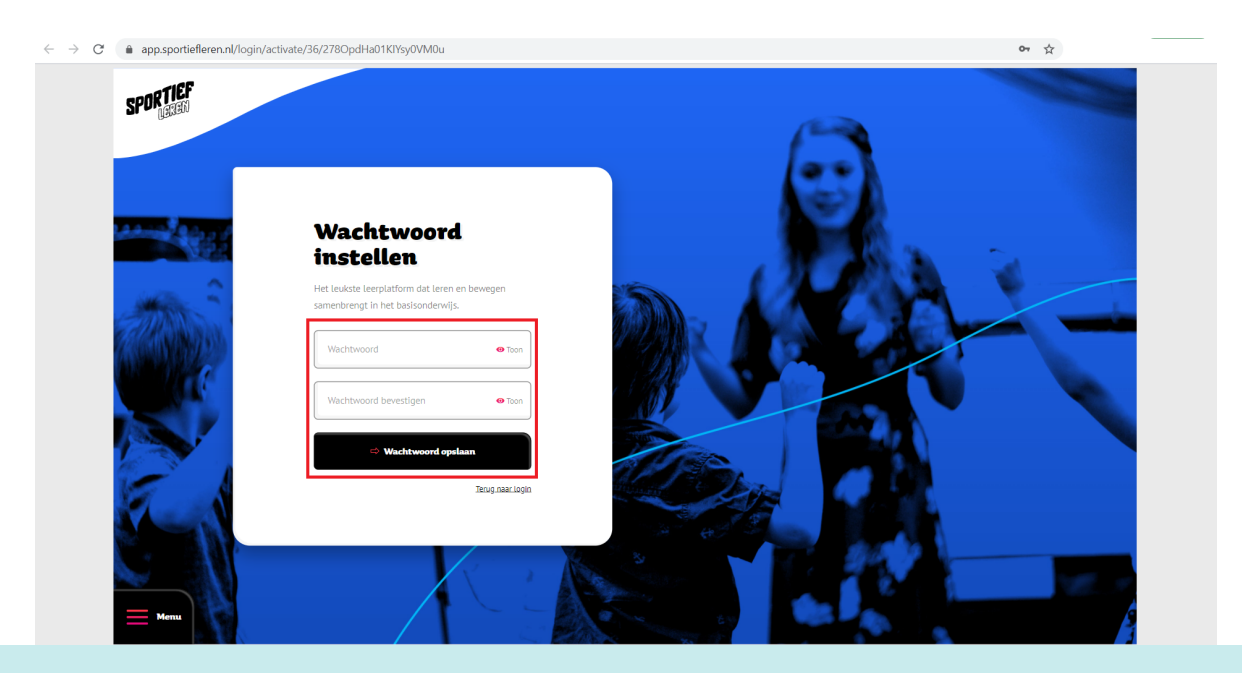

## <u>Stap 1.3</u>

Klik op "maak een profiel aan"

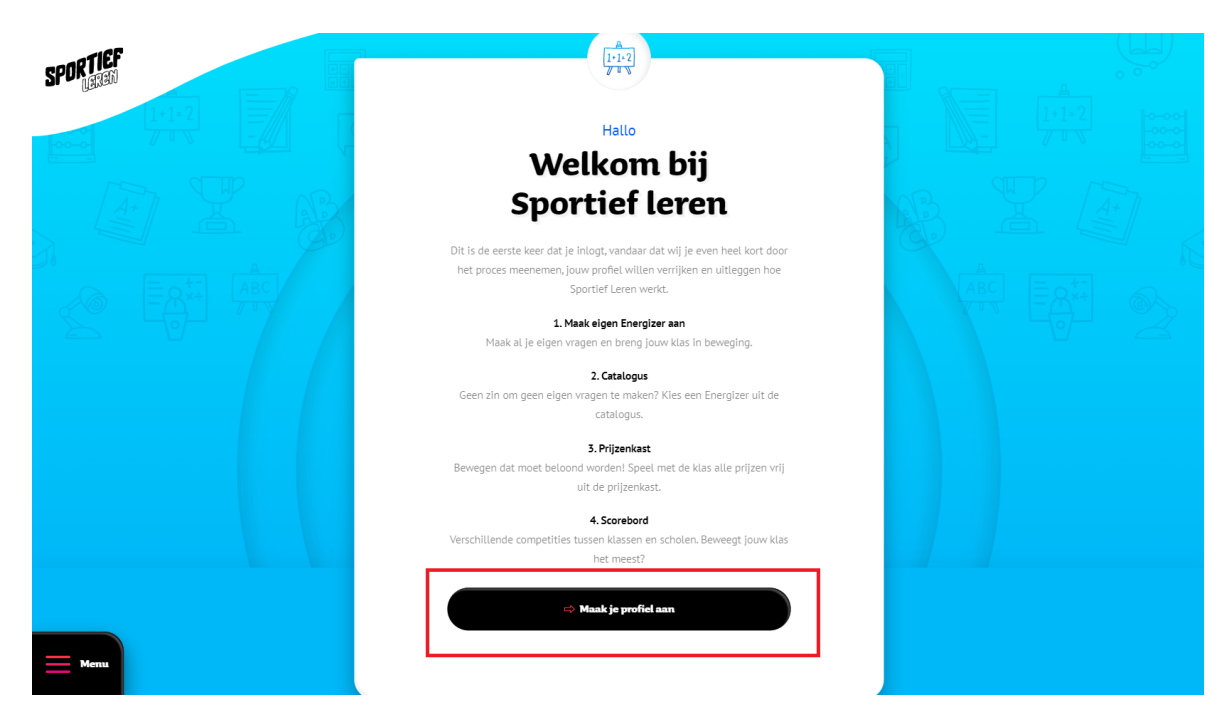

#### <u>Stap 1.4</u>

Vul hier je voornaam, achternaam en juffrouw/meester in. Klik daarna op ''naar de laatste stap''

| SPORTIEF |                                     |  |
|----------|-------------------------------------|--|
|          |                                     |  |
|          | Profiel aanmaken<br>Wat is je naam? |  |
|          | Voornaam                            |  |
|          | Wat is je functie?                  |  |
|          | ) Juttrouw Meester                  |  |
|          |                                     |  |
| E Menu   |                                     |  |

#### <u>Stap 1.5</u>

Geef hier aan welke klas jij lesgeeft. Staat jouw klas er niet tussen? Klik op ''maak groep aan''

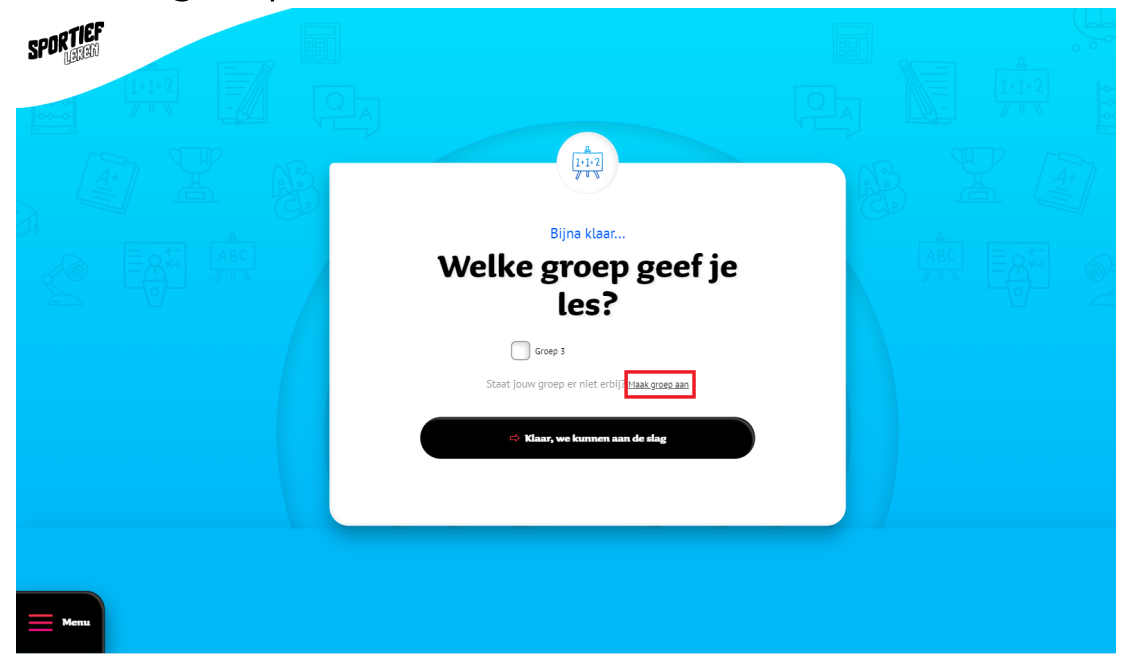

#### <u>Stap 1.6</u>

Voeg hier jouw groep toe die je lesgeeft. Je kunt de klas een naam geven en er is ook een mogelijkheid voor een extra toevoeging. Klik op opslaan

| SPORTIEF<br>Dated |                      |  |
|-------------------|----------------------|--|
|                   | i                    |  |
|                   | Aanmaken             |  |
|                   | Groep toevoegen      |  |
|                   | Vul hier uw groep in |  |
|                   | Extra toevoeging     |  |
|                   | 🗢 Groep opslaan      |  |
|                   |                      |  |
| Henn              |                      |  |

## <u>Stap 1.7</u>

De groep is nu aangemaakt. Je kan jouw groep aanvinken en klik daarna op ''klaar, we kunnen aan de slag''

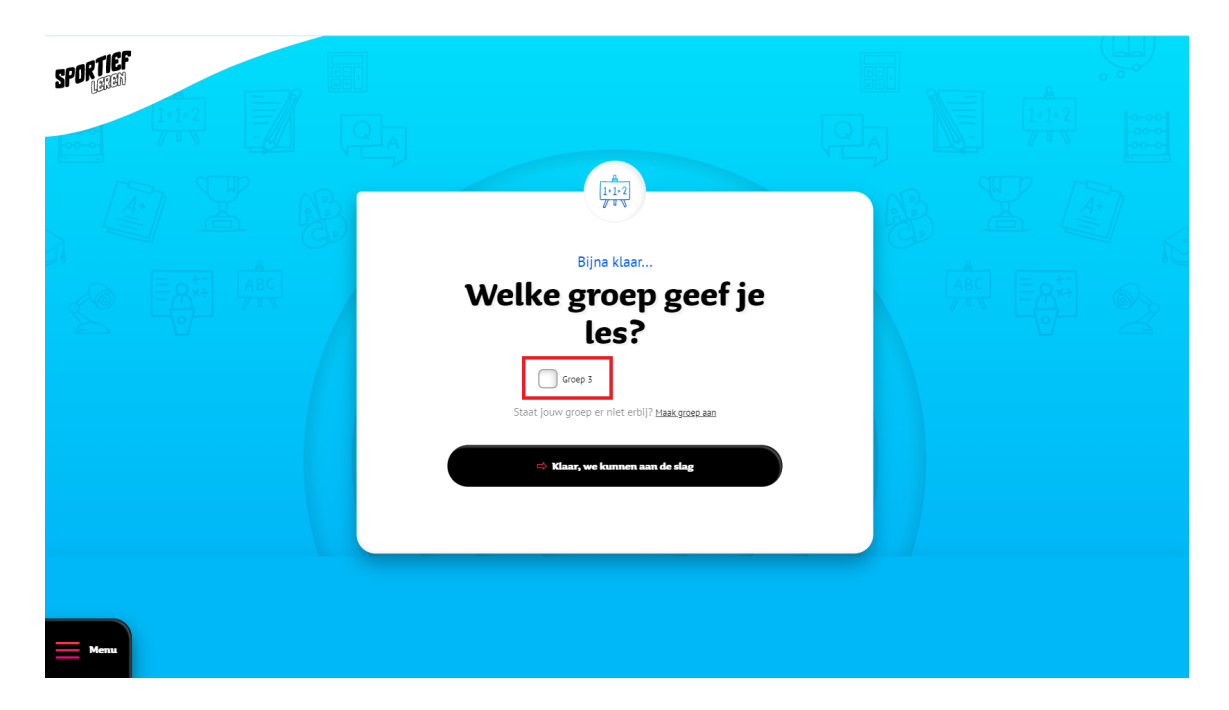

Het is gelukt. Jouw profiel is aaangemaakt. Jij kan nu jouw klas laten bewegen!

Vanaf nu kan je inloggen via deze link:

app.sportiefleren.nl

## Dashboard

## <u>Stap 2</u>

In het dashboard vind je een overzicht van jouw klas. Hier zie je welk level de klas heeft bereikt, hoe vol de prijzenkast is, hoe veel minuten er bewogen is en het aantal Energizers dat is afgerond.

| SPORTIEF |                                 |                          |                                                           |                                                   |  |
|----------|---------------------------------|--------------------------|-----------------------------------------------------------|---------------------------------------------------|--|
| ł        | lallo Groe                      | P 3                      | Ultzinkand Jullie zijn de sportiefste klas van d          | de regio.                                         |  |
| st       | atistieken                      |                          | Energizers vandaag                                        |                                                   |  |
|          | Level 1                         |                          |                                                           |                                                   |  |
|          | Prijzenkast                     | 00                       | Er zijn nog geen energ<br>Ga naar het energizer overzicht | gizers klaargezet.<br>. om een selectie te maken. |  |
|          | 1<br>1<br>1<br>7<br>1<br>1<br>1 | ¥                        |                                                           |                                                   |  |
|          | l<br>Minuten bewogen            | l<br>Energizers afgerond |                                                           |                                                   |  |
|          |                                 |                          | I Maak eigen energizer                                    | 88 Alls energizers                                |  |
| Menu     |                                 |                          |                                                           |                                                   |  |

In het dashboard kan je Energizers aanmaken, alvast klaarzetten voor de les en een les uit de catalogus gebruiken die is gemaakt door een andere leraar. Ga hiervoor naar <u>stap 4</u>

## <u>Stap 3.1</u> Zelf een Energizer maken

Klik in het dashboard op "maak eigen Energizer"

| SPORTIEF    |                      |                                     |                                                                                              |                 |  |
|-------------|----------------------|-------------------------------------|----------------------------------------------------------------------------------------------|-----------------|--|
|             | Hallo Gro            | B <b>P 3</b><br>Fimothy van Leeuwen | Ulistekend   Julie zijn de sportiefste klas van de regio.                                    |                 |  |
|             | Statistieken         |                                     | Energizers vandaag                                                                           |                 |  |
|             | Level 1              |                                     |                                                                                              |                 |  |
|             | Prijzenkast          | 00                                  | Er zijn nog geen energizers klaargezet.<br>Ga naar het energizer overzicht om een selectie t | te maken.       |  |
|             |                      | P4                                  |                                                                                              |                 |  |
|             | U<br>Minuten bewogen | <b>(</b> )<br>Energizers afgerond   |                                                                                              | Alle eperaizers |  |
|             |                      |                                     |                                                                                              |                 |  |
| <u>Menu</u> |                      |                                     |                                                                                              |                 |  |

#### <u>Stap 3.2</u>

Selecteer voor welke groep de Energizer wordt gemaakt, kies het vak en geef de Energizer een naam. Je kan hier ook aanvinken of de quiz gedeeld mag worden met andere leerkrachten, zodat de quiz in de catalogus komt.

| SPORTIEF   | Stap 1 / 2                                                 |  |
|------------|------------------------------------------------------------|--|
|            | Basisinformatie<br>Eigen energizer maken                   |  |
|            | Selecteer groepsniveau  Kies het vak                       |  |
|            | Hoe wil je de energizer noemen?                            |  |
|            | Zet di san on jouw energizer te delen met andere docenten. |  |
| Menu Terns |                                                            |  |

#### <u>Stap 3.3</u>

Klik op vraag toevoegen om starten met het maken van eigen vragen

| SPORTIEF<br>Lexan |                 | Stap 2 /2<br>Rekenen: Tafel van 3 |  |
|-------------------|-----------------|-----------------------------------|--|
|                   | 1               | De vragen                         |  |
|                   | Terug naar info | + Vraag toevoegen                 |  |
|                   |                 |                                   |  |
|                   |                 |                                   |  |
| E Menu            |                 |                                   |  |

#### <u>Stap 3.4</u>

Selecteer het type vraag. Dit kan een tekstuele vraag zijn, een tekstuele vraag met foto's of een foto vraag

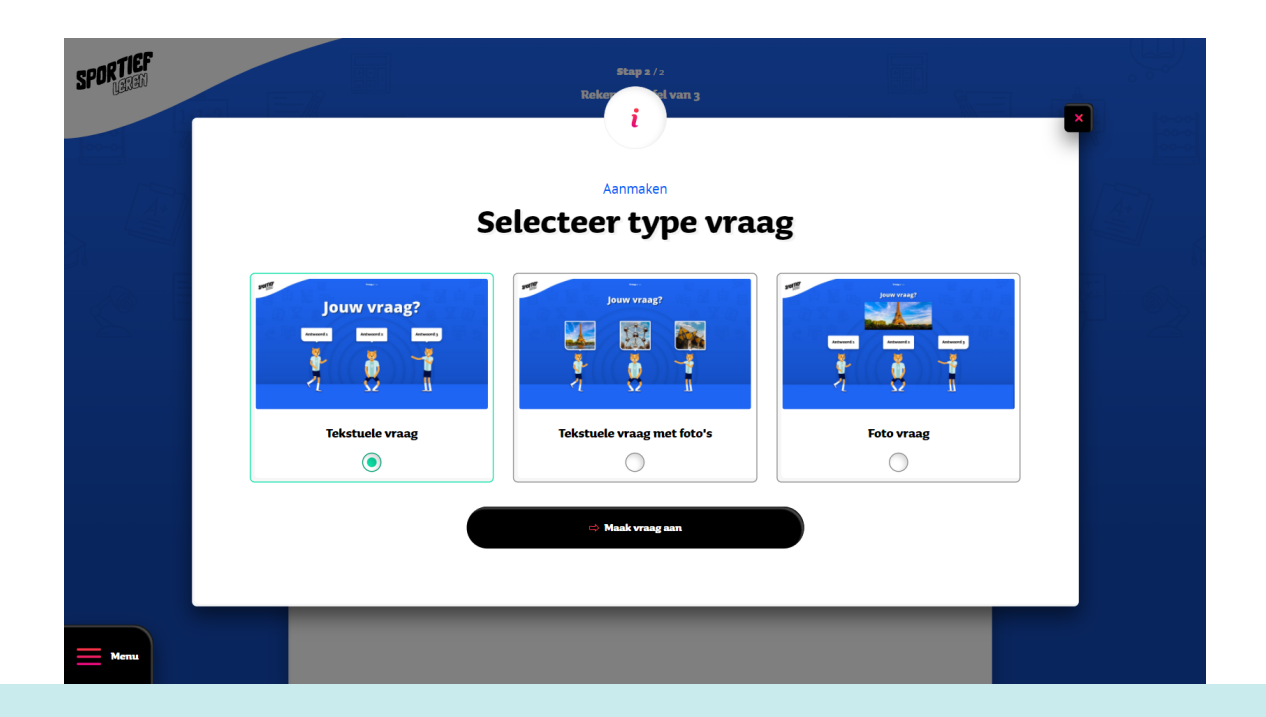

## <u>Stap 3.5</u>

Hier kan je de vraag invullen. Er kunnen maximaal 3 antwoordmogelijkheden toegevoegd worden. De bewegingen worden automatisch gekoppeld. Klik daarna op vraag opslaan.

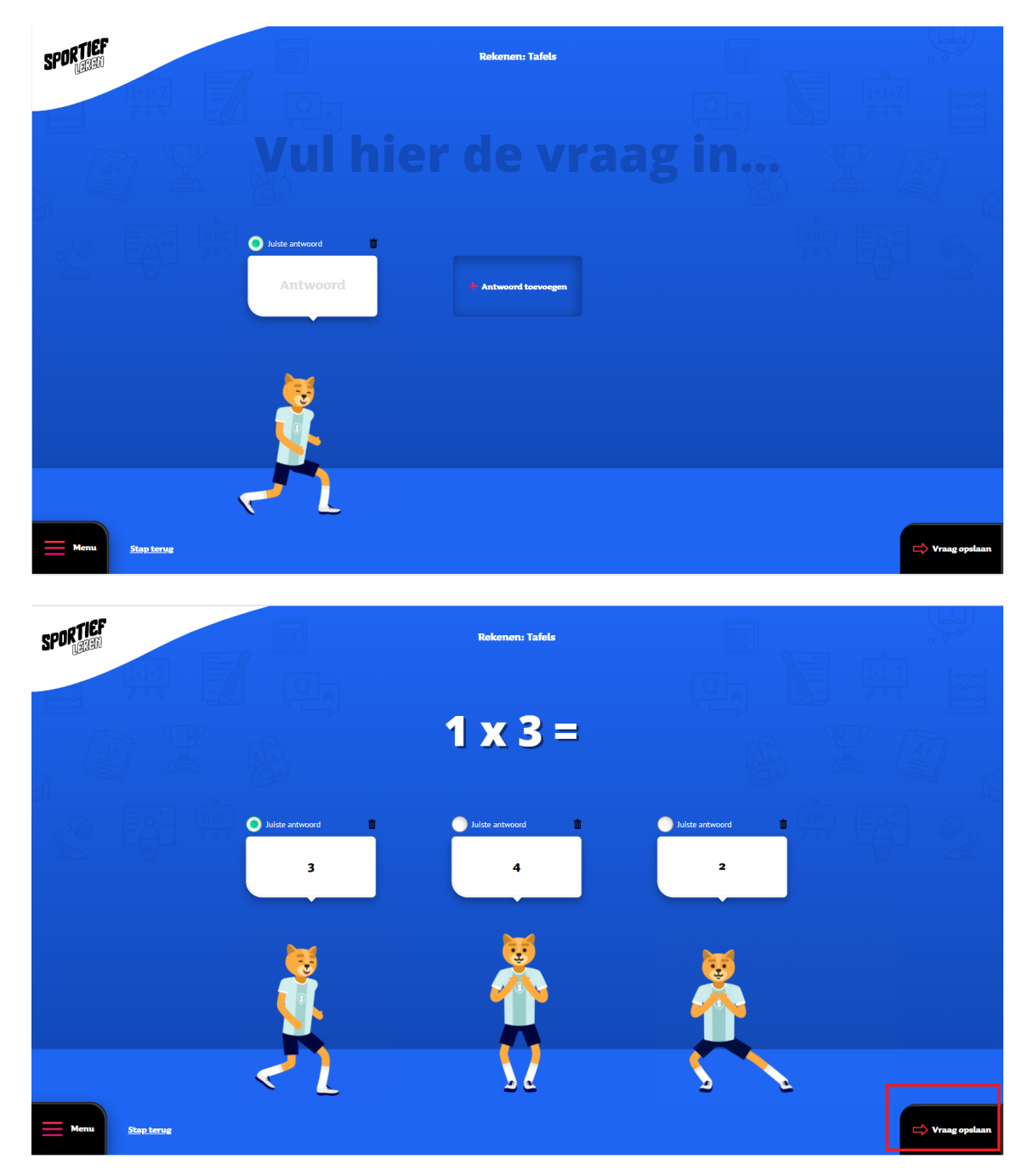

Voorbeeldvraag

#### <u>Stap 3.6</u>

Nadat je de vraag hebt opgeslagen is de vraag toegevoegd. Herhaal stap 8.3 t/m 8.6 om meer vragen toe te voegen.

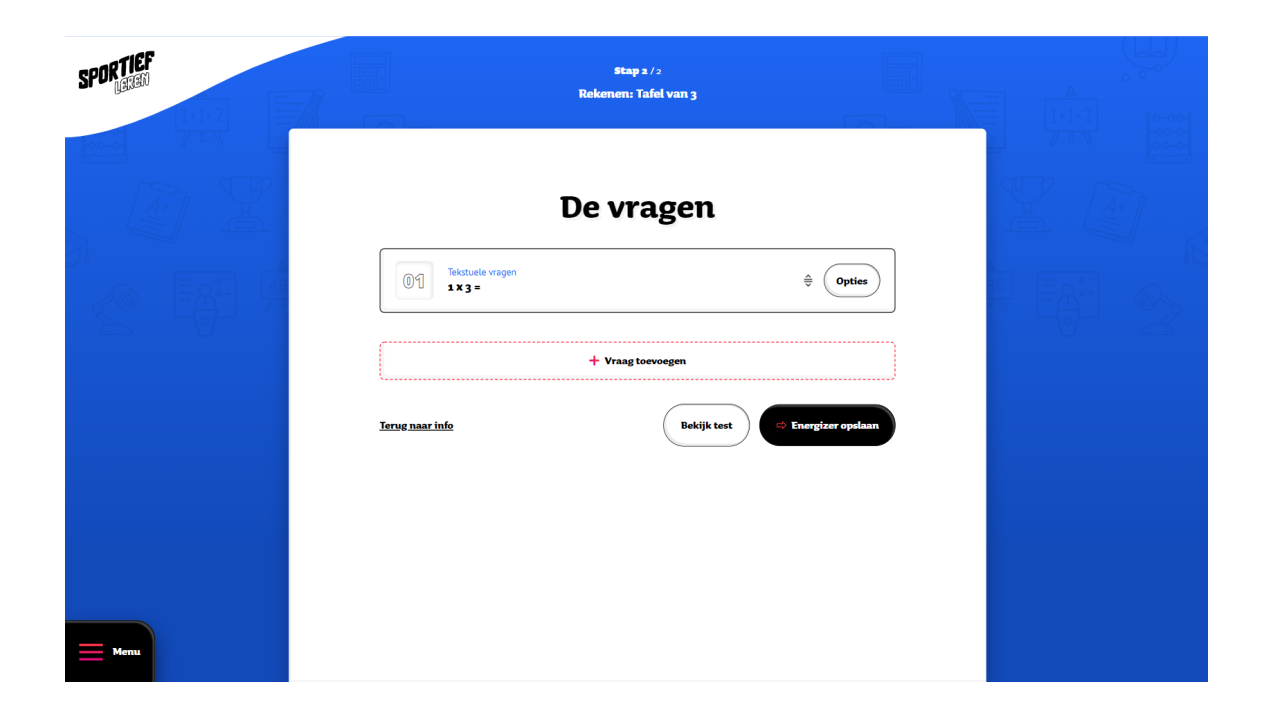

Als de Energizer klaar is kan je de quiz testen. Klik hiervoor op "bekijk test". De vragen worden nu afgespeeld en je kan controleren of de quiz juist is. Een vraag kan nog eventueel bewerkt worden door op opties te klikken. Is de quiz af? Klik dan op "Energizer opslaan".

## <u>Stap 3.7</u>

De quiz kan nu gestart worden. Klik hiervoor op "start" naast de betreffende Energizer

| Energizers          | Catalogus Externe lessen        | Eigen lessen                  | Aak eigen energizer |
|---------------------|---------------------------------|-------------------------------|---------------------|
| Zoeken              | Vak Omschrijving                | Voortgang                     | Groep               |
| Selecteer groep 🗸 🗸 | Rekenen<br>1:1-2<br>Tafel van 3 | <b>0x</b> Groep 3<br>Gespeeld | + Opties Start      |
| Selecteer het vak   |                                 | '                             |                     |
|                     |                                 |                               |                     |
|                     |                                 |                               |                     |
|                     |                                 |                               |                     |
|                     |                                 |                               |                     |
|                     |                                 |                               |                     |
|                     |                                 |                               |                     |
|                     |                                 |                               |                     |
|                     |                                 |                               |                     |
|                     |                                 |                               |                     |

#### <u>Stap 3.8</u>

Kies de spelvorm die je wilt gebruiken voor de klas. Hierna is de Energizer klaar om te starten

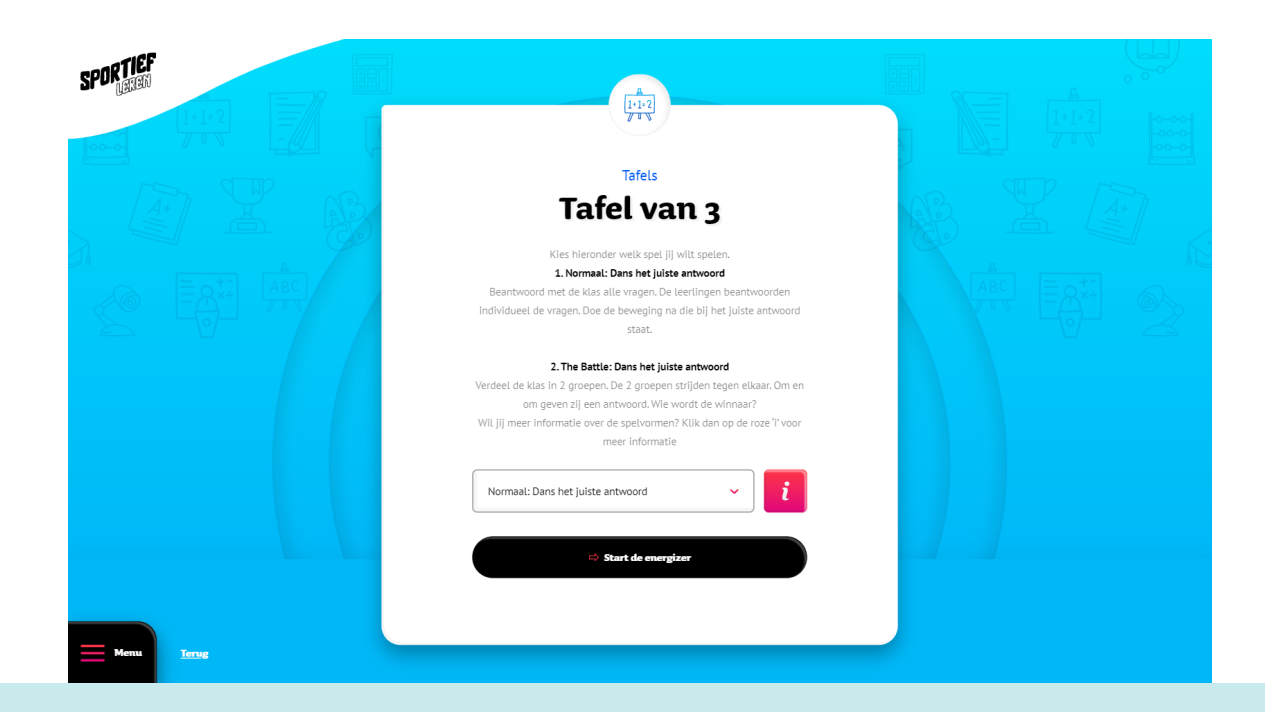

# **Standaard Energizer**

Geen zin om een eigen quiz te maken? Geen probleem kies er 1 uit de catalogus en zet deze klaar om te gebruiken!

#### <u>Stap 4.1</u>

Kies rechtsonder voor "alle Energizers"

| SPORTIEF<br>BEREIT                  |                                                                                                    |
|-------------------------------------|----------------------------------------------------------------------------------------------------|
| Hallo Groep 3                       | Comi buzigi Julie zijn de sportiefste klas van de regio.                                           |
| Statistieken                        | Energizers vandaag                                                                                 |
| Level 1                             |                                                                                                    |
| Prijzenkast OO                      | Er zijn nog geen energizers klaargezet.<br>Ge naar het energizer werzicht om een eelechie te maken |
| tin X                               | On haar net <u>energine errennin</u> om een elecue te maken.                                       |
|                                     |                                                                                                    |
| Minuten bewogen Energizers argerond | Alle energizer                                                                                     |
| E Menu                              |                                                                                                    |

## <u>Stap 4.2</u>

Bij "Catalogus" staan alle Energizers die zijn toegevoegd door Sportief Leren en bij "Externe lessen" staan alle Energizers, die met toestemming, zijn gemaakt door andere leerkrachten.

| Energizers          | Catalogus Externe lessen                                                                                                    | Eigen lessen                  | Anak eigen energizer |
|---------------------|----------------------------------------------------------------------------------------------------|-------------------------------|----------------------|
| Zoeken Zoek         | Vak Omschrijving                                                                                                    | Voortgang                     | Groep                |
| Selecteer groep 🗸   | A         Rekenen           1+1-2         Spelen met getallen                                                                                                    | <b>0x</b> Groep 3<br>Gespeeld | + Opties Start       |
| Selecteer het vak 🗸 | Taal<br>Korte of lange klank: een o of een oo?<br>(2)                                                                                                    | Ox Groep 4<br>Gespeeld        | + Opties Start       |
|                     | Taal<br>Ontbreekt er een s of een z? (1)                                                                                                    | <b>Ox</b> Groep 4<br>Gespeeld | + Opties Start       |
|                     | Tail<br>Korte of lange klank: een o of een oo?<br>(1)                                                                                                    | <b>0x</b> Groep 4<br>Gespeeld | + Opties Start       |
|                     | (1)<br>Tail<br>Korte of lange klank: een a of een aa?                                                                                                    | <b>0x</b> Groep 4<br>Gespeeld | + Opties Start       |
|                     | Taal         Image: Construction of the second second sec | <b>0x</b> Groep 4<br>Gespeeld | + Opties Start       |

# **Standaard Energizer**

#### <u>Stap 4.3</u>

Bij Energizers linksboven kan je een quiz zoeken op naam, groep en/of vak. De resultaten komen in de catalogus. Om een Energizer toe te voegen klik je op de groene + button naast de Energizer. De Energizer komt links onder bij ''jouw selectie''. Hier kan je meerdere Energizers klaarzetten, zowel uit de catalogus als externe lessen.

| Selecter groep   Selecter het vak     Jouw selectic   Spelen met getatten     Catalogus     Late   Catalogus     Vak   Omschrijving   Vak   Omschrijving <t< th=""><th></th><th></th><th></th><th>1+1-2</th></t<>                                                                                                    |                                |                                                       |                               | 1+1-2            |
|----------------------------------------------------------------------------------------------------|--------------------------------|-------------------------------------------------------|-------------------------------|------------------|
| Zoeken Zoeken   Selecteer groep   Selecteer het vak     Jouw selectic   Overgag   Spelen met getallen     Vak   Ontwreekt er een s of een o?   Ox   Groep 4   Option   Ontbreekt er een s of een o?   Ox   Groep 4   Option   Ontbreekt er een s of een o?   Ox   Groep 4   Ontbreekt er een s of een o?   Ox   Groep 4   Ontbreekt er een s of een o?   Ox   Groep 4   Ontbreekt er een s of een o?   Ox   Groep 4   Ontbreekt er een s of een o?   Ox   Ontbreekt er een s of een o?   Ox   Ontbreekt er een s of een o?   Ox   Ontbreekt er een s of een o?   Ox   Ontbreekt er een s of een o?   Ox   Ontbreekt er een s of een o?   Ox   Ontbreekt er een s of een o?   Ox   Ontbreekt er een s of een o?   Ox   Ontbreekt er een s of een o?   Ox   Ontbreekt er een s of een o?   Ox   Ox   Ox   Ox   Ox   Ox   Ox   Ox   Ox   Ox   Ox   Ox   Ox   Ox   Ox   Ox    Ox   Ox <t< th=""><th>Energizers</th><th>Catalogus Externe lessen</th><th>Eigen lessen</th><th>A Maak eigen ene</th></t<>                                                                                                    | Energizers                     | Catalogus Externe lessen                              | Eigen lessen                  | A Maak eigen ene |
| Selecteer groep   Selecteer het vak     Journe selectie   Spelen met getallen     Mail   Caspeeld   Groep 3   Caspeeld   Groep 4   Caspeeld   Caspeeld                                                                                                    | Zoeken Zoek                    | Vak Omschrijving                                      | Voortgang                     | Groep            |
| Selecter het vak       Image: Selection of construction of constructio | Selecteer groep 🗸              | Rekenen<br>J tw Spelen met getallen                   | <b>Ox</b> Groep 3<br>Gespeeld | X Opties Start   |
| Jourw selectie       (a)         Spelen met getallen       (b)         Taal       Ox         Ontbreekt er een s of een 2? (a)       Ox         Groep 4       (c)         Taal       Ox         Korte of lange klank: een o of een co?       Ox         Groep 4       (c)         Taal       Ox         Korte of lange klank: een o of een co?       Ox         Groep 4       (c)         Taal       Ox         Groep 4       (c)         Taal       Cespeeld         Groep 4       (c)         Taal       Cespeeld         Groep 4       (c)         Taal       Cespeeld         Groep 4       (c)         Taal       Cespeeld         Groep 4       (c)         Taal       Cespeeld         Groep 4       (c)         (c)       (c)                                                                                                    | Selecteer het vak              | Taal                                                  | Ox Groep 4                    |                  |
| Overlige       Spelen met getallen       X       Tatl.       Ox       Greep 4       Image: Complexity of the complexity of the complexity of th                                              | Jouw selectie                  | (2)                                                   | Gespeelu                      | + Opties Start   |
| Taal       Ox       Groep 4       Image klank: een o of een oo?       Gespeeld       Image klank: een o of een oo?       Image klank: een o of een oo?                                                                                                    | Overige<br>Spelen met getallen | Taal<br>Car Ontbreekt er een s of een z? (1)          | <b>0x</b> Groep 4<br>Gespeeld | + Opties Start   |
| (1)<br>Taal<br>Korte of lange klank: een a of een aa?<br>(1)<br>(1)<br>(1)<br>(1)<br>(1)<br>(1)<br>(1)<br>(1)                                                                                                    |                                | Taal<br>Construction of lange klank: een o of een oo? | <b>0x</b> Groep 4<br>Gespeeld | + Opties Start   |
| Taal Ox Groep 4<br>Korte of lange klank: een a of een aa? Gespeeld (1)                                                                                                    |                                | (1)                                                   |                               |                  |
|                                                                                                    |                                | Taal<br>Korte of lange klank: een a of een aa?        | <b>0x</b> Groep 4<br>Gespeeld | + Opties Start   |
|                                                                                                    |                                | (1)                                                   |                               |                  |

## <u>Stap 4.4</u>

Als je de Energizers heb klaargezet die je wilt gebruiken. Klik je linksonder op ''menu'' en daarna op ''dashboard''

| SPORTIEF                     | Groep 3 🗸 |               |                             |                            |                       |           |        |                   |
|------------------------------|-----------|---------------|-----------------------------|----------------------------|-----------------------|-----------|--------|-------------------|
|                              |           | Cata          | logus                       | Externe lessen             | Eigen                 | lessen    |        | ⇒ Maak eigen ener |
|                              |           | Vak           | Omschrijving                |                            |                       | Voortgang | Groep  |                   |
| Energizers                   |           | 1·1·2<br>/ UV | Rekenen<br>Spelen met       | getallen                   | <b>0x</b><br>Gespeeld |           | X Opti | Start             |
| Scorebord                    |           | AB            | Taal<br>Korte of lan        | ge klank: een o of een oo? | <b>0x</b><br>Gespeeld | Groep 4   | × Opti | ss Start          |
| Prijzenkast                  |           | æ             | Taal<br>Ontbreekt o         | er een s of een z? (1)     | <b>0x</b><br>Gespeeld | Groep 4   | × Opti | ss Start          |
| Mijn profiel<br>Alle groepen |           | Æ             | Taal<br>Korte of lan        | ge klank: een o of een oo? | <b>0x</b><br>Gespeeld | Groep 4   | + Opti | 25 Start          |
| nstellingen                  |           | AB<br>CD      | Taal<br>Korte of lar<br>(1) | ge klank: een a of een aa? | <b>0x</b><br>Gespeeld | Groep 4   | + Opti | as Start          |
| Menu                         |           | AB            | Taal<br>Ontbreekt e         | r een s of een z? (2)      | 0x<br>Gespeeld        | Groep 4   | + Opti | s Start           |

#### <u>Stap 4.3</u>

De Energizers die zijn toegevoegd staan bij "Energizers vandaag" Hier kan de Energizers starten door op "start" te klikken

| SPORTIEF |                                          |                           |                |                                                        |                       |            |
|----------|------------------------------------------|---------------------------|----------------|--------------------------------------------------------|-----------------------|------------|
|          | Hallo Groe                               | ep 3                      | Genvel         | idig! Jullie zijn de sportiefste klas van de regio.    |                       |            |
|          | Admin Sportief Leren - T<br>Statistieken |                           | Energiz        | zers vandaag                                           |                       |            |
|          | Level 1                                  |                           | 1+1+2<br>7 * N | Overige<br>Spelen met getallen                         | <b>0x</b><br>Gespeeld | Sart       |
|          | Prijzenkast                              | 00                        | æ              | Spelling<br>Korte of lange klank: een o of een oo? (2) | <b>0x</b><br>Gespeeld | Sur        |
|          | ц.                                       | X                         | Æ              | Spelling<br>Ontbreekt er een s of een z? (1)           | <b>0x</b><br>Gespeeld | <b>Ser</b> |
|          | ()<br>Minuten bewogen                    | ()<br>Energizers afgerond |                | 🗢 Maak eigen energizer                                 | 88 Alle energizers    |            |
| Menu     |                                          |                           |                |                                                        |                       |            |

## Scorebord

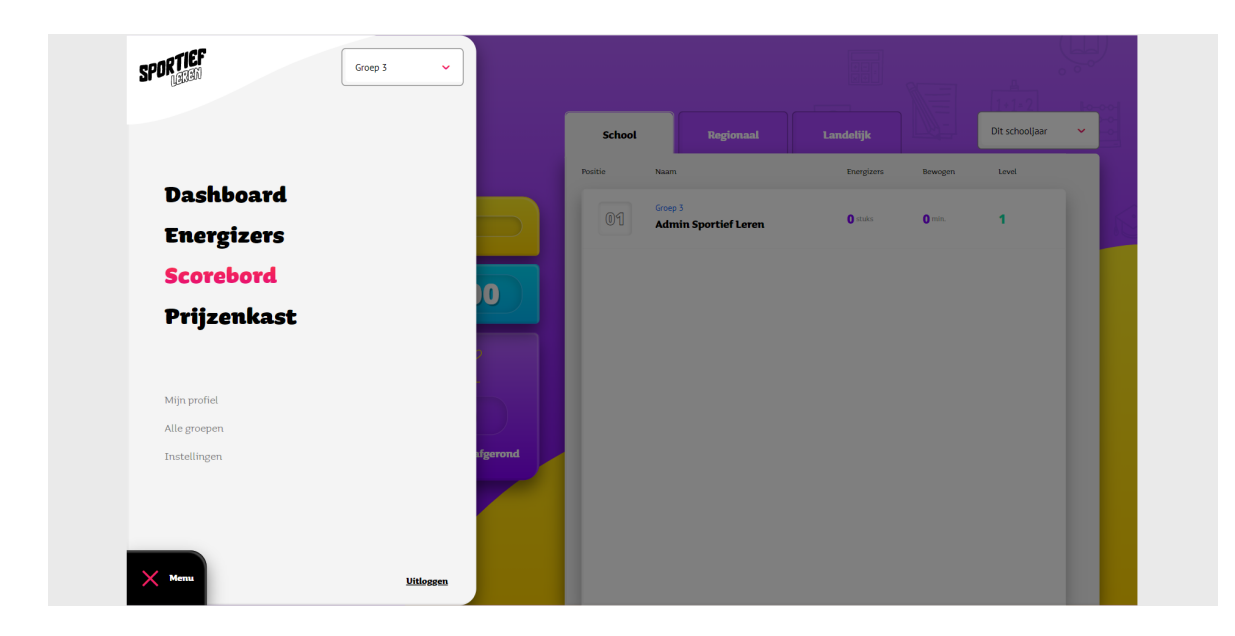

## <u>Stap 5</u>

Bij het scorebord kan je de top 3 zien van jouw school, regionaal en landelijk. Dit gaat om het aantal minuten dat bewogen is en het aantal Energizers dat is afgerond

| SPORTIEF |                    |                                                                                                    |                  |                 |                  |            | <u> [=]</u> | A<br>[1+1=2]   |   |   |
|----------|--------------------|----------------------------------------------------------------------------------------------------|------------------|-----------------|------------------|------------|-------------|----------------|---|---|
|          | Scoreboard groep 3 |                                                                                                    | School Regionaal |                 | Regionaal        | Landelijk  |             | Dit schooljaar | ~ |   |
|          | Level s            |                                                                                                    | Positie          | Naam            |                  | Energizers | Bewogen     | Level          |   |   |
|          |                    |                                                                                                    | 01               | Groep 3<br>Admi | n Sportief Leren | 0 stuks    | 0 min.      | 1              |   | K |
|          |                    |                                                                                                    |                  |                 |                  |            |             |                |   |   |
|          | ()-1-7<br>7 + N    | The second second secon |                  |                 |                  |            |             |                |   |   |
|          |                    |                                                                                                    |                  |                 |                  |            |             |                |   |   |
|          | Minuten bewogen    | Energizers afgerond                                                                                                    |                  |                 |                  |            |             |                |   |   |
| Menu     |                    |                                                                                                    |                  |                 |                  |            |             |                |   |   |

# Prijzenkast

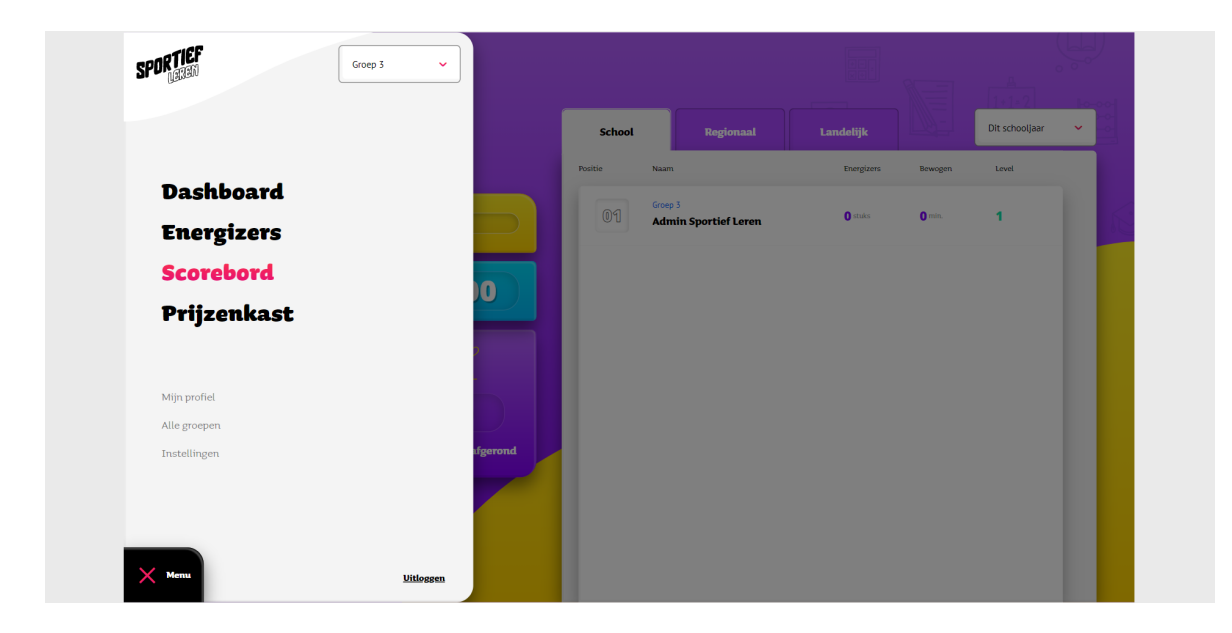

## <u>Stap 6</u>

Bij de prijzenkast zie je welke rewards jouw klas heeft ontvangen. Na een x aantal minuten bewogen te hebben en een x aantal Energizers te hebben afgerond worden er rewards verdiend. Hier is het overzicht.

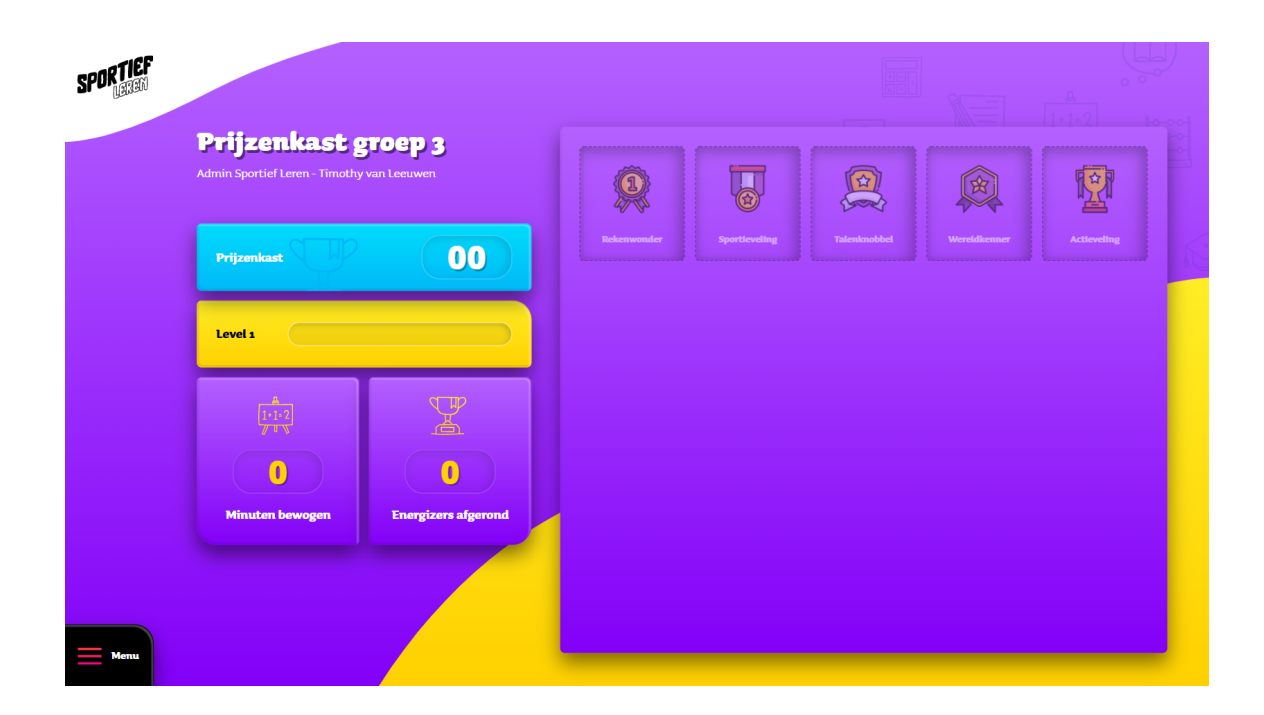